## Modalités d'accès à l'application et de dépôt des dossiers

## AAP Emergence / Exploratoire

#### 1. Modalités d'accès à l'application informatique

Vous pouvez accéder à l'application dédiée à l'adresse suivante : <u>https://appel-projets-ul-epst-region.univ-lorraine.fr</u>.

Les modalités de l'appel et le modèle de dossier sont librement disponibles sur la page d'accueil de l'application.

Pour déposer un dossier en ligne, vous devez vous authentifier en cliquant sur le bouton **«Connexion»**. Suivant que vous disposez ou non d'un compte UL, vous pourrez soit vous authentifier avec votre sésame UL (codes d'accès de votre messagerie UL), soit faire une demande de compte spécifique (<u>aap-region-contact@univ-lorraine.fr</u>) ; dans ce dernier cas, un identifiant et un mot de passe vous seront transmis dans les plus brefs délais pour que vous puissiez vous authentifier en tant que membre extérieur.

#### 2. Modalités de dépôt des dossiers

Une fois connecté(e) à l'application, vous devez cliquer sur le **bouton** « **Mes dossiers** » (en haut à gauche de l'écran) et <u>compléter le formulaire de dépôt en ligne, comme suit</u> (seulement les rubriques surlignées en vert) :

## Dépôt et gestion de mes dossiers

#### Ajouter un dossier

| Dispositif :       | Sélectionner « AAP Émergence / Exploratoire »        |
|--------------------|------------------------------------------------------|
| Maître d'ouvrage : | Sélectionner UL : Université de Lorraine             |
| Pôle :             | Sélectionner votre pôle scientifique de rattachement |
| École doctorale :  | <u>Ne pas saisir</u>                                 |
| Laboratoire :      | Sélectionner votre laboratoire de rattachement       |
|                    |                                                      |

|                       | Lien avec les enjeux de transformation du BAGE 2                       |
|-----------------------|------------------------------------------------------------------------|
|                       | Transition numérique                                                   |
|                       | Transition industrielle                                                |
|                       | Transition écologique et environnementale                              |
| Programme             | Transition en santé                                                    |
| Thématique :          | Lien avec les thématiques d'excellence identifiées en Grand Est (selon |
| <u>Ne rien cocher</u> |                                                                        |
|                       |                                                                        |
|                       | Sciences de la Terre                                                   |
|                       | Mécanique                                                              |
|                       | Automatique et contrôle                                                |
|                       | Génie des procédés                                                     |

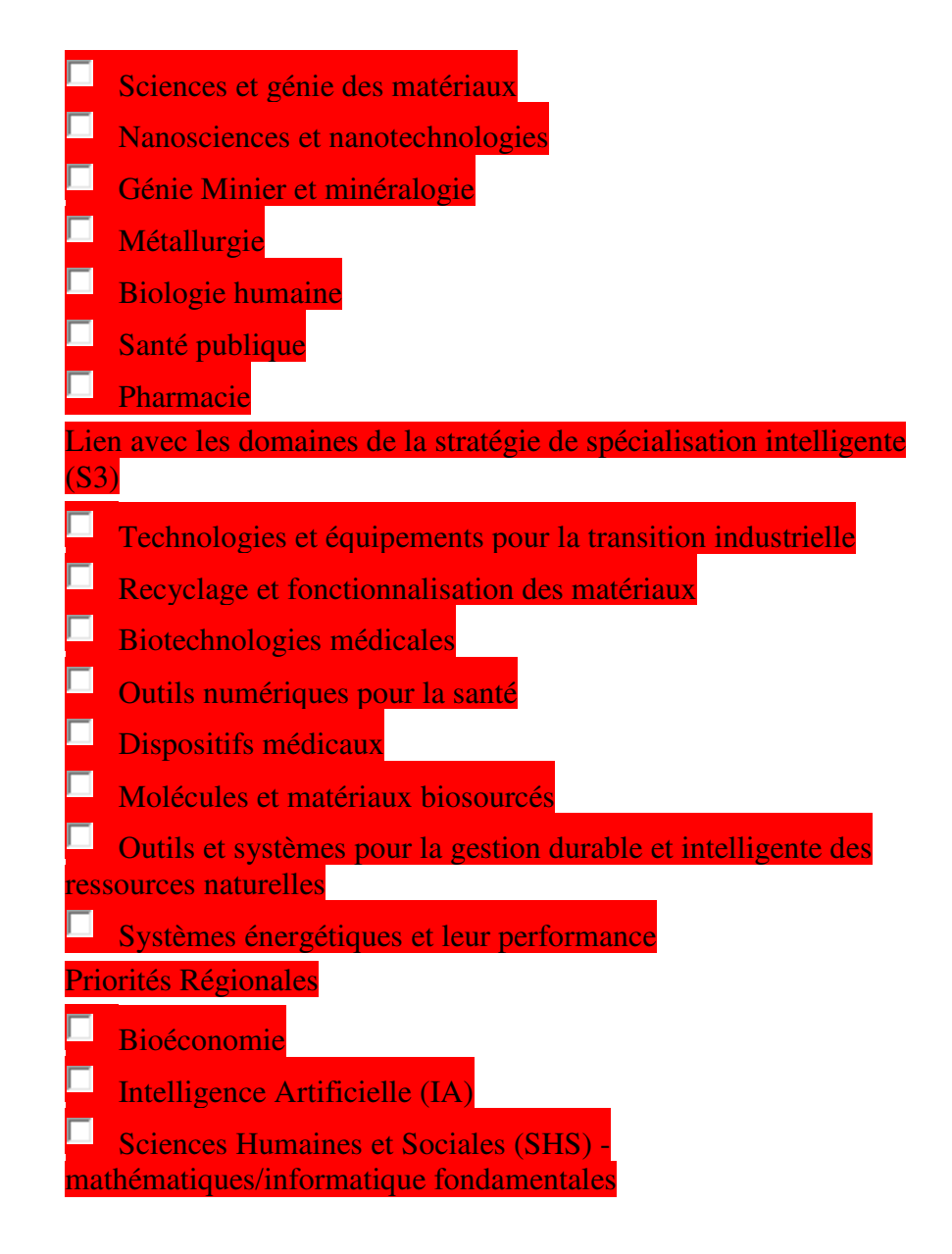

## Porteur du projet

| Nom :    | Dupont |
|----------|--------|
| Prénom : | Jean   |
| Grade :  |        |
|          |        |

Sélectionner votre grade

Téléphone :

E-mail :

| Le projet    | A saisir                             |
|--------------|--------------------------------------|
| Acronyme et  | titre du projet (3 lignes maximum) : |
|              |                                      |
|              |                                      |
|              | <b>v</b>                             |
|              |                                      |
| Date de débu | t du projet envisagée :              |

#### Mots clefs du projet (6 au maximum, séparés par des points-virgules) :

| ×           |
|-------------|
| imum) :<br> |
|             |

## Publications (3 maximum) : NE RIEN SAISIR

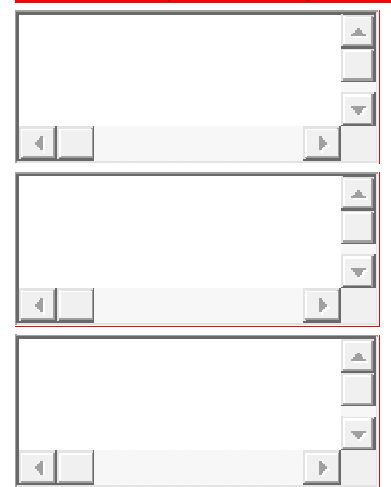

## Financement du projet

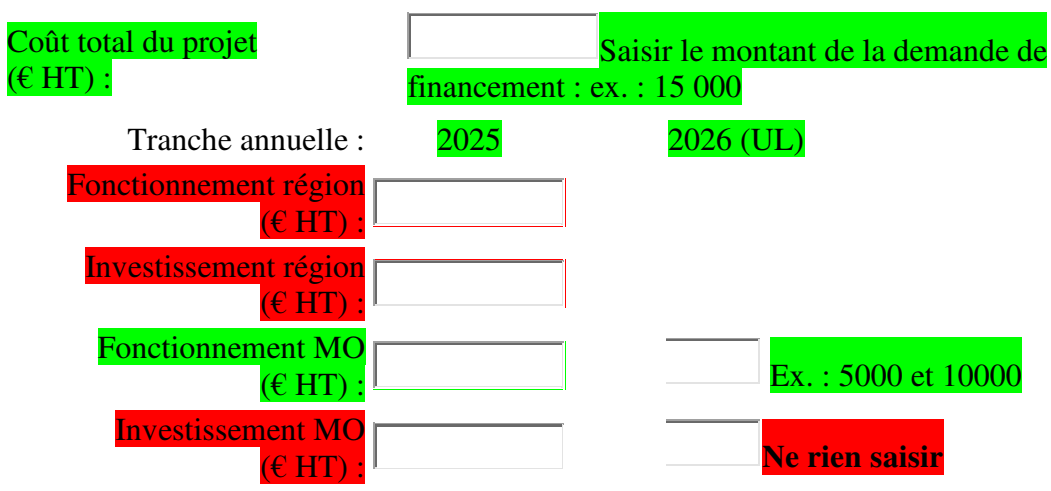

## Autres financements

| Source de financement Montant (€ HT) St | atut |
|-----------------------------------------|------|
| ANR :                                   |      |
| Metz Métropole :                        |      |
| Conseil Départemental 57 :              |      |
| Métropole du Grand Nancy :              |      |
| Conseil Départemental 54 :              |      |

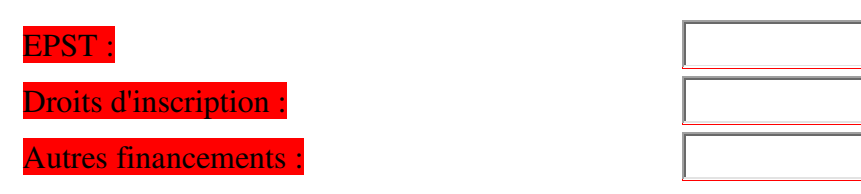

Préciser ci-dessous le détail des autres financements (montant ; organisme ; Acquis(A) ou Demandé(D)

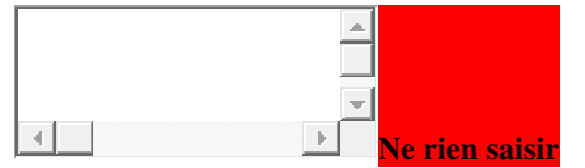

# Document numérique du dossier complet (un seul et unique fichier Word, RTF ou PDF ; 20 Mo maximum)

Fichier : Parcourir... : Déposer ici votre fichier

Puis Enregistrer A ce stade, votre dossier n'est enregistré qu'en mode « brouillon » (vous pouvez alors le reprendre, ajouter ou modifier des éléments).

<u>Pour valider votre dossier</u>, retournez dans la rubrique « Mes dossiers » et soumettez-le à la validation du/de la directeur.trice du laboratoire en **cliquant sur le bouton «Soumettre».** 

Un courrier électronique sera alors envoyé automatiquement à votre directeur.trice de laboratoire, afin qu'il/elle valide ou non, dans l'application, le dépôt de votre dossier.